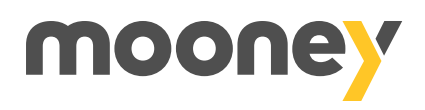

## Devi aggiornare l'app Mooney su Android?

Se hai uno smartphone Android e non trovi l'aggiornamento dell'app sul Play Store di Google, segui questi semplici passaggi

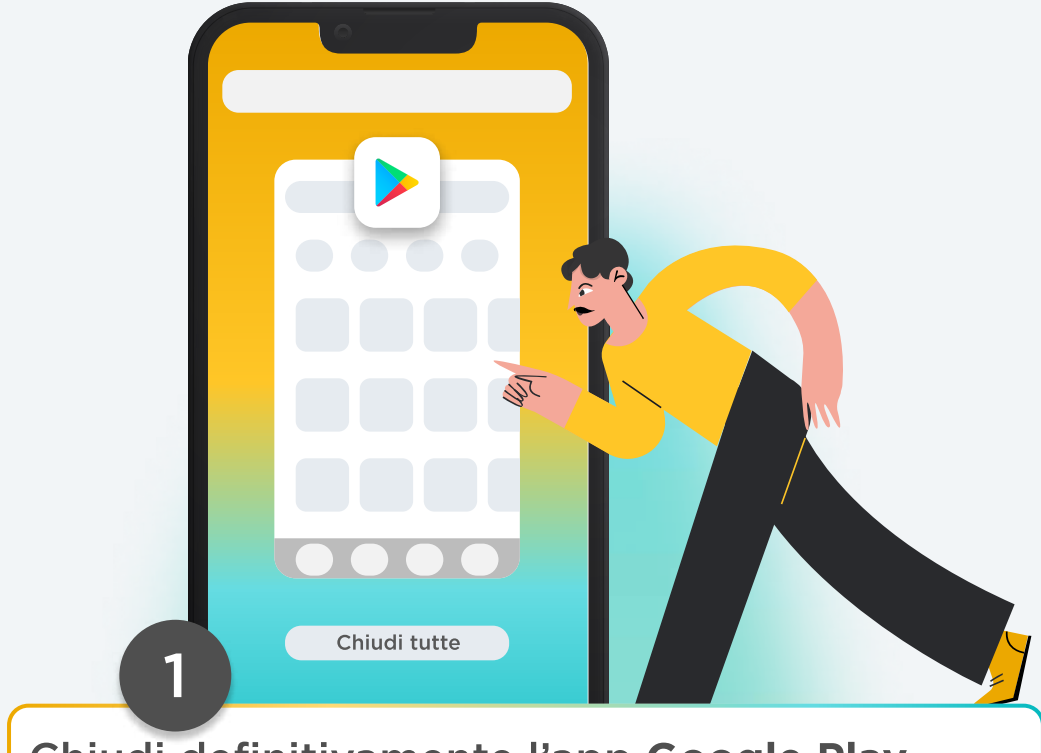

Chiudi definitivamente l'app Google Play Store

| <br>< Applicazioni       |
|--------------------------|
| Impostazioni app samsung |
| <br>Google Play Store    |

Vai nelle **impostazioni** del tuo telefono e, nella sezione "applicazioni", cerca "Google Play Store"

2

| K Memoria archiviazione | Svuota cache  |
|-------------------------|---------------|
| Google Play Store       | Cancella dati |
| Spazio utilizzato       | July          |
|                         |               |
| 3                       |               |

Vai nella sezione "**Memoria archiviazione**", fai tap su "**Svuota cache**" e poi su "**Cancella dati**"

## Il gioco è fatto!

Ora puoi riaprire Google Play Store e scaricare la nuova versione dell'app Mooney